PRUEBA DE HABILIDADES DIPLOMADO PROFUNDIZACIÓN CISCO

ANDRES MAURICIO PULIDO CLAVIJO COD. 80034312

# OPCIÓN DE GRADO PARA OPTAR AL TÍTULO DE INGENIERO ELECTRÓNICO

JUAN CARLOS VESGA DIRECTOR

UNIVERSIDAD ABIERTA Y A DISTANCIA UNAD INGENIERIA ELECTRÓNICA CEAD JOSE ACEVEDO Y GOMEZ BOGOTÁ 2019

# CONTENIDO

| INTRODUCCIÓN                                                                                                    |
|----------------------------------------------------------------------------------------------------|
| ESCENARIO 14                                                                                                    |
| 1.1 TOPOLOGÍA4                                                                                                    |
| 1.2 TABLA DIRECCIONAMIENTO                                                                                                    |
| 1.3 TABLA ASIGNACIÓN DE VLAN Y PUERTOS                                                                                                    |
| 1.4 TABLA DE ENLACES TRONCALES5                                                                                                    |
| 1.5 SITUACIÓN                                                                                                    |
| 1.6 DESARROLLO DE ACTIVIDADES6                                                                                                    |
| 1.6.1 SW1 VLAN y las asignaciones de puertos de VLAN deben cumplir con la tabla 1                                                                                                    |
| 1.6.2 Los puertos de red que no se utilizan se deben deshabilitar7                                                                                                    |
| 1.6.3 La información de dirección IP R1, R2 y R3 debe cumplir con la tabla 1<br>7                                                                                                    |
| 1.6.4 Laptop20, Laptop21, PC20, PC21, Laptop30, Laptop31, PC30 y PC31 deben obtener información IPv4 del servidor DHCP.                                                                                                    |
| 1.6.5 R1 debe realizar una NAT con sobrecarga sobre una dirección IPv4 pública. Asegúrese de que todos los terminales pueden comunicarse con Internet pública (haga ping a la dirección ISP) y la lista de acceso estándar se llama INSIDE-DEVS |
| 1.6.6 R1 debe tener una ruta estática predeterminada al ISP que se configuró<br>y que incluye esa ruta en el dominio RIPv29                                                                                                    |
| 1.6.7 R2 es un servidor de DHCP para los dispositivos conectados al puerto<br>FastEthernet0/010                                                                                                    |
| 1.6.8 R2 debe, además de enrutamiento a otras partes de la red, ruta entre las VLAN 100 y 20010                                                                                                    |
| 1.6.9 El Servidor0 es sólo un servidor IPv6 y solo debe ser accesibles para<br>los dispositivos en R3 (ping)11                                                                                                    |
| 1.6.10 La NIC instalado en direcciones IPv4 e IPv6 de Laptop30, de Laptop31, de PC30 y obligación de configurados PC31 simultáneas (dual-<br>stack). Las direcciones se deben configurar mediante DHCP y DHCPv611                               |

La interfaz FastEthernet 0/0 del R3 también deben tener direcciones 1.6.11 IPv4 e IPv6 configuradas (dual- stack). .....11 R1, R2 y R3 intercambian información de routing mediante RIP 1.6.12 versión 2.11 R1, R2 y R3 deben saber sobre las rutas de cada uno y la ruta 1.6.13 predeterminada desde R1.....11 Verifique la conectividad. Todos los terminales deben poder hacer 1.6.14 ping entre sí y a la dirección IP del ISP. Los terminales bajo el R3 deberían poder hacer IPv6-ping entre ellos y el servidor.....12 ESCENARIO 2......14 2.1 ESCENARIO.....14 2.2 TOPOLOGÍA......14 DESARROLLO DE LAS ACTIVIDADES......16 2.3 2.3.1 Configurar el direccionamiento IP acorde con la topología de red para cada uno de los dispositivos que forman parte del escenario......16 Configurar el protocolo de enrutamiento OSPFv2 bajo los siguientes 2.3.2 Configurar VLANs. Puertos troncales, puertos de 2.3.3 acceso. encapsulamiento, Inter-VLAN Routing y Seguridad en los Switches acorde a la topología de red establecida.....21 En el Switch 3 deshabilitar DNS lookup ......22 2.3.4 Asignar direcciones IP a los Switches acorde a los lineamientos. .....22 2.3.5 2.3.6 Desactivar todas las interfaces que no sean utilizadas en el esquema de red. 22 Implement DHCP and NAT for IPv4 ......23 2.3.72.3.8 Configurar R1 como servidor DHCP para las VLANs 30 y 40......24 Reservar las primeras 30 direcciones IP de las VLAN 30 y 40 para 2.3.9 configuraciones estáticas......24 2.3.10 Configurar NAT en R2 para permitir que los host puedan salir a internet 25 2.3.11 Configurar al menos dos listas de acceso de tipo estándar a su criterio 2.3.12 Configurar al menos dos listas de acceso de tipo extendido o nombradas a su criterio en para restringir o permitir tráfico desde R1 o R3 hacia R2. 26

2.3.13 Verificar procesos de comunicación y redireccionamiento de tráfico en los routers mediante el uso de Ping y Traceroute......27

| CONCLUSIONES               | 29 |
|----------------------------|----|
| REFERENCIAS BIBLIOGRÁFICAS |    |
| ANEXOS                     | 31 |

## INTRODUCCIÓN

En el Diplomado de profundización CISCO, se ha aprendido a configurar redes básicas desde las configuraciones básicas de los dispositivos finales como lo son computadores y laptops, así mismo se aprendió a realizar las configuraciones básicas a los equipos activos como son los Switch y Routers, sobre los cuales se puede implementar sistemas de advertencia y seguridad para evitar el acceso no autorizado a los equipos y redes.

La importancia de éste diplomado se puede ver en el gran impacto que tienen las telecomunicaciones en la nueva vida que gira en torno a las comunicaciones e internet, por lo que es muy necesario saber administrar las redes tanto de empresas pequeñas hasta empresas muy grandes, en las cuales se pueden tomar medidas para mejorar el rendimiento, funcionabilidad y seguridad de la información, datos y dinero de cada compañía.

En éste trabajo se va a realizar la demostración de todos los conocimientos adquiridos durante el diplomado con el fin de implementar y solucionar problemas reales en unos ambientes casi reales.

## **ESCENARIO 1**

# 1.1 TOPOLOGÍA

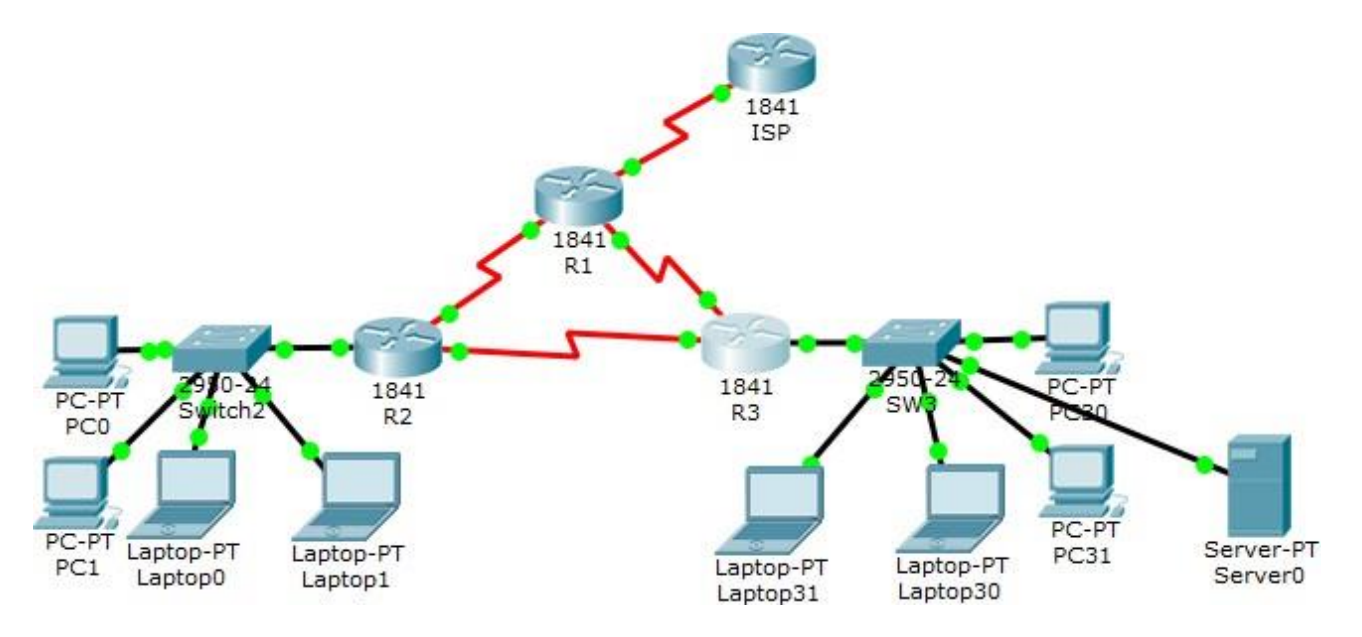

# **1.2 TABLA DIRECCIONAMIENTO**

| El<br>administrado<br>r |                | Dirección IP            | Máscara<br>de<br>subred | Gateway<br>predeterminad<br>o |
|-------------------------|----------------|-------------------------|-------------------------|-------------------------------|
| ISP                     | S0/0/0         | 200.123.211.1           | 255.255.255.0           | N/D                           |
|                         | Se0/0/0        | 200.123.211.2           | 255.255.255.0           | N/D                           |
| R1                      | Se0/1/0        | 10.0.0.1                | 255.255.255.252         | N/D                           |
|                         | Se0/1/1        | 10.0.0.5                | 255.255.255.252         | N/D                           |
|                         | Fa0/0,100      | 192.168.20.1            | 255.255.255.0           | N/D                           |
| R2                      | Fa0/0,200      | 192.168.21.1            | 255.255.255.0           | N/D                           |
|                         | Se0/0/0        | 10.0.0.2                | 255.255.255.252         | N/D                           |
|                         | Se0/0/1        | 10.0.0.9                | 255.255.255.252         | N/D                           |
|                         | <b>F</b> : 0/0 | 192.168.30.1            | 255.255.255.0           | N/D                           |
|                         | Fa0/0          | 2001:db8:130::9C0:80F:3 | /64                     | N/D                           |

| R3  |          | 01        |                 |     |
|-----|----------|-----------|-----------------|-----|
|     | Se0/0/0  | 10.0.0.6  | 255.255.255.252 | N/D |
|     | Se0/0/1  | 10.0.0.10 | 255.255.255.252 | N/D |
| SW2 | VLAN 100 | N/D       | N/D             | N/D |
|     | VLAN 200 | N/D       | N/D             | N/D |
| SW3 | VLAN1    | N/D       | N/D             | N/D |

| PC20     | NIC | DHCP | DHCP | DHCP |
|----------|-----|------|------|------|
| PC21     | NIC | DHCP | DHCP | DHCP |
| PC30     | NIC | DHCP | DHCP | DHCP |
| PC31     | NIC | DHCP | DHCP | DHCP |
| Laptop20 | NIC | DHCP | DHCP | DHCP |
| Laptop21 | NIC | DHCP | DHCP | DHCP |
| Laptop30 | NIC | DHCP | DHCP | DHCP |
| Laptop31 | NIC | DHCP | DHCP | DHCP |

# **1.3 TABLA ASIGNACIÓN DE VLAN Y PUERTOS**

| Dispositiv<br>o | VLAN | Nombre  | Interfa<br>z         |
|-----------------|------|---------|----------------------|
| SW2             | 100  | LAPTOPS | Fa0/2-3              |
| SW2             | 200  | DESTOPS | Fa0/4-5              |
| SW3             | 1    | -       | Todas las interfaces |

# 1.4 TABLA DE ENLACES TRONCALES

| Dispositivo | Interfaz | Dispositivo |
|-------------|----------|-------------|
| local       | local    | remoto      |
| SW2         | Fa0/2-3  | 100         |

#### 1.5 SITUACIÓN

En esta actividad, demostrará y reforzará su capacidad para implementar NAT, servidor de DHCP, RIPV2 y el routing entre VLAN, incluida la configuración de direcciones IP, las VLAN, los enlaces troncales y las subinterfaces. Todas las pruebas de alcance deben realizarse a través de ping únicamente.

#### **1.6 DESARROLLO DE ACTIVIDADES**

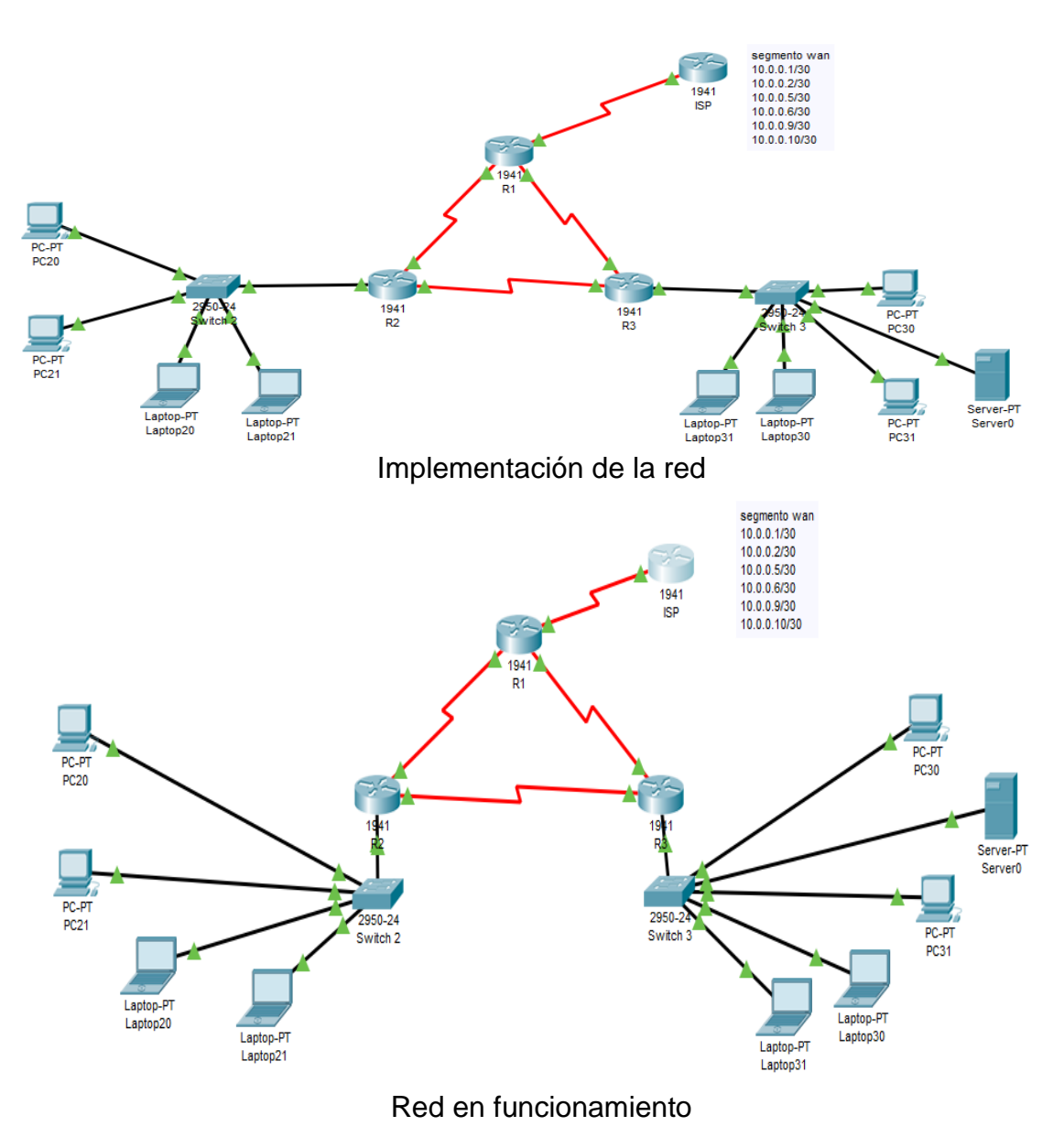

#### TOPOLOGIA

- 1.6.1 SW1 VLAN y las asignaciones de puertos de VLAN deben cumplir con la tabla 1.
- 1.6.2 Los puertos de red que no se utilizan se deben deshabilitar.
- 1.6.3 La información de dirección IP R1, R2 y R3 debe cumplir con la tabla 1
- 1.6.4 Laptop20, Laptop21, PC20, PC21, Laptop30, Laptop31, PC30 y PC31 deben obtener información IPv4 del servidor DHCP.
- Configuración de la interface Serial del Router del ISP:

ISP(config)#interface Serial0/1/0 ISP(config-if)#ip address 200.123.211.1 255.255.255.0

• Configuración de las interfaces del Router R1:

R1(config)#interface Serial0/0/1 R1(config-if)#ip address 10.0.0.5 255.255.255.252 R1(config-if)# R1(config-if)#exit R1(config)#interface Serial0/1/0 R1(config-if)#ip address 200.123.211.2 255.255.255.0 R1(config-if)# R1(config-if)# R1(config-if)#exit R1(config)#interface Serial0/1/1

• Configuración de las interfaces del Router R2:

R2(config)#interface Serial0/0/0 R2(config-if)#ip address 10.0.0.2 255.255.255.252 R2(config-if)# R2(config-if)#exit R2(config)#interface Serial0/0/1 R2(config-if)#ip address 10.0.0.9 255.255.255.252

• Configuración de las interfaces del Router R3

R3(config)#interface GigabitEthernet0/0 R3(config-if)#ip address 192.168.30.1 255.255.255.0 R3(config-if)# R3(config-if)#exit R3(config)#interface GigabitEthernet0/1 R3(config-if)# R3(config-if)#exit R3(config)#interface Serial0/0/0 R3(config-if)#ip address 10.0.0.10 255.255.255.252 R3(config-if)# R3(config-if)#exit R3(config)#interface Serial0/0/1 R3(config-if)#ip address 10.0.0.6 255.255.255.252

• Configuración de las interfaces del Switch 2:

SW2#show vlan brief

| VLAN Name               | Status Ports                                                                                                    |
|-------------------------|----------------------------------------------------------------------------------------------------|
| 1 default               | active Fa0/6, Fa0/7, Fa0/8, Fa0/9<br>Fa0/10, Fa0/11, Fa0/12, Fa0/13<br>Fa0/14, Fa0/15, Fa0/16, Fa0/17<br>Fa0/18, Fa0/19, Fa0/20, Fa0/21<br>Fa0/22, Fa0/23, Fa0/24 |
| 100 VLAN0100            | active Fa0/2, Fa0/3                                                                                                    |
| 200 VLAN0200            | active Fa0/4, Fa0/5                                                                                                    |
| 1002 fddi-default       | active                                                                                                    |
| 1003 token-ring-default | active                                                                                                    |
| 1004 fddinet-default    | active                                                                                                    |
| 1005 trnet-default      | active                                                                                                    |

• Configuración de las interfaces del Switch 3:

SW3#show vlan brief

| VLAN Name                                                                                  | Status Ports                                                                                                    |
|--------------------------------------------------------------------------------------------|----------------------------------------------------------------------------------------------------|
| 1 default                                                                                  | active Fa0/1, Fa0/2, Fa0/3, Fa0/4<br>Fa0/5, Fa0/6, Fa0/7, Fa0/8<br>Fa0/9, Fa0/10, Fa0/11, Fa0/12<br>Fa0/13, Fa0/14, Fa0/15, Fa0/16<br>Fa0/17, Fa0/18, Fa0/19, Fa0/20<br>Fa0/21, Fa0/22, Fa0/23, Fa0/24 |
| 1002 fddi-default<br>1003 token-ring-default<br>1004 fddinet-default<br>1005 trnet-default | active<br>active<br>active<br>active                                                                                                    |

• Configuración de las interfaces de los computadores y laptop:

Todos los equipos quedaron configurados para obtener direccionamiento por DHCP.

- 1.6.5 R1 debe realizar una NAT con sobrecarga sobre una dirección IPv4 pública. Asegúrese de que todos los terminales pueden comunicarse con Internet pública (haga ping a la dirección ISP) y la lista de acceso estándar se llama INSIDE-DEVS.
- 1.6.6 R1 debe tener una ruta estática predeterminada al ISP que se configuró y que incluye esa ruta en el dominio RIPv2.
- Tabla de enrutamiento de R1:

R1#show ip route

Codes: L - local, C - connected, S - static, R - RIP, M - mobile, B - BGP D - EIGRP, EX - EIGRP external, O - OSPF, IA - OSPF inter area N1 - OSPF NSSA external type 1, N2 - OSPF NSSA external type 2 E1 - OSPF external type 1, E2 - OSPF external type 2, E - EGP i - IS-IS, L1 - IS-IS level-1, L2 - IS-IS level-2, ia - IS-IS inter area \* - candidate default, U - per-user static route, o - ODR P - periodic downloaded static route

Gateway of last resort is 200.123.211.1 to network 0.0.0.0

10.0.0/8 is variably subnetted, 5 subnets, 2 masks

- C 10.0.0/30 is directly connected, Serial0/0/0
- L 10.0.0.1/32 is directly connected, Serial0/0/0
- C 10.0.0.4/30 is directly connected, Serial0/0/1
- L 10.0.0.5/32 is directly connected, Serial0/0/1
- R 10.0.0.8/30 [120/1] via 10.0.0.2, 00:00:11, Serial0/0/0 [120/1] via 10.0.0.6, 00:00:13, Serial0/0/1
- R 192.168.20.0/24 [120/1] via 10.0.0.2, 00:00:11, Serial0/0/0
- R 192.168.21.0/24 [120/1] via 10.0.0.2, 00:00:11, Serial0/0/0
- R 192.168.30.0/24 [120/1] via 10.0.0.6, 00:00:13, Serial0/0/1
- 200.123.211.0/24 is variably subnetted, 2 subnets, 2 masks
- C 200.123.211.0/24 is directly connected, Serial0/1/0
- L 200.123.211.2/32 is directly connected, Serial0/1/0
- S\* 0.0.0.0/0 [1/0] via 200.123.211.1

- 1.6.7 R2 es un servidor de DHCP para los dispositivos conectados al puerto FastEthernet0/0.
- 1.6.8 R2 debe, además de enrutamiento a otras partes de la red, ruta entre las VLAN 100 y 200.
- Tabla de enrutamiento de R2:

R2#SHow IP ROute

Codes: L - local, C - connected, S - static, R - RIP, M - mobile, B - BGP D - EIGRP, EX - EIGRP external, O - OSPF, IA - OSPF inter area N1 - OSPF NSSA external type 1, N2 - OSPF NSSA external type 2 E1 - OSPF external type 1, E2 - OSPF external type 2, E - EGP i - IS-IS, L1 - IS-IS level-1, L2 - IS-IS level-2, ia - IS-IS inter area \* - candidate default, U - per-user static route, o - ODR P - periodic downloaded static route

P - periodic downloaded static route

Gateway of last resort is 10.0.0.1 to network 0.0.0.0

10.0.0/8 is variably subnetted, 5 subnets, 2 masks

- C 10.0.0/30 is directly connected, Serial0/0/0
- L 10.0.2/32 is directly connected, Serial0/0/0
- R 10.0.0.4/30 [120/1] via 10.0.0.1, 00:00:12, Serial0/0/0 [120/1] via 10.0.0.10, 00:00:24, Serial0/0/1
- C 10.0.0.8/30 is directly connected, Serial0/0/1
- L 10.0.0.9/32 is directly connected, Serial0/0/1
- 192.168.20.0/24 is variably subnetted, 2 subnets, 2 masks
- C 192.168.20.0/24 is directly connected, GigabitEthernet0/0.100
- L 192.168.20.1/32 is directly connected, GigabitEthernet0/0.100 192.168.21.0/24 is variably subnetted, 2 subnets, 2 masks
- C 192.168.21.0/24 is directly connected, GigabitEthernet0/0.200
- L 192.168.21.1/32 is directly connected, GigabitEthernet0/0.200
- R 192.168.30.0/24 [120/1] via 10.0.0.10, 00:00:24, Serial0/0/1
- R 200.123.211.0/24 [120/1] via 10.0.0.1, 00:00:12, Serial0/0/0
- R\* 0.0.0.0/0 [120/1] via 10.0.0.1, 00:00:12, Serial0/0/0

- 1.6.9 El Servidor0 es sólo un servidor IPv6 y solo debe ser accesibles para los dispositivos en R3 (ping).
- 1.6.10 La NIC instalado en direcciones IPv4 e IPv6 de Laptop30, de Laptop31, de PC30 y obligación de configurados PC31 simultáneas (dual-stack). Las direcciones se deben configurar mediante DHCP y DHCPv6.
- 1.6.11 La interfaz FastEthernet 0/0 del R3 también deben tener direcciones IPv4 e IPv6 configuradas (dual- stack).
- 1.6.12 R1, R2 y R3 intercambian información de routing mediante RIP versión 2.
- 1.6.13 R1, R2 y R3 deben saber sobre las rutas de cada uno y la ruta predeterminada desde R1.
- Tabla de enrutamiento de R3:

R3#show ip route

Codes: L - local, C - connected, S - static, R - RIP, M - mobile, B - BGP D - EIGRP, EX - EIGRP external, O - OSPF, IA - OSPF inter area N1 - OSPF NSSA external type 1, N2 - OSPF NSSA external type 2 E1 - OSPF external type 1, E2 - OSPF external type 2, E - EGP i - IS-IS, L1 - IS-IS level-1, L2 - IS-IS level-2, ia - IS-IS inter area \* - candidate default, U - per-user static route, o - ODR P - periodic downloaded static route

Gateway of last resort is 10.0.0.5 to network 0.0.0.0

10.0.0.0/8 is variably subnetted, 5 subnets, 2 masks

- R 10.0.0/30 [120/1] via 10.0.0.9, 00:00:26, Serial0/0/0
  - [120/1] via 10.0.0.5, 00:00:10, Serial0/0/1
- C 10.0.0.4/30 is directly connected, Serial0/0/1
- L 10.0.0.6/32 is directly connected, Serial0/0/1
- C 10.0.0.8/30 is directly connected, Serial0/0/0
- L 10.0.0.10/32 is directly connected, Serial0/0/0
- R 192.168.20.0/24 [120/1] via 10.0.0.9, 00:00:26, Serial0/0/0
- R 192.168.21.0/24 [120/1] via 10.0.0.9, 00:00:26, Serial0/0/0
- 192.168.30.0/24 is variably subnetted, 2 subnets, 2 masks
- C 192.168.30.0/24 is directly connected, GigabitEthernet0/0
- L 192.168.30.1/32 is directly connected, GigabitEthernet0/0
- R 200.123.211.0/24 [120/1] via 10.0.0.5, 00:00:10, Serial0/0/1
- R\* 0.0.0.0/0 [120/1] via 10.0.0.5, 00:00:10, Serial0/0/1

1.6.14 Verifique la conectividad. Todos los terminales deben poder hacer ping entre sí y a la dirección IP del ISP. Los terminales bajo el R3 deberían poder hacer IPv6-ping entre ellos y el servidor.

Prueba de direccionamiento IP por DHCP de los dispositivos y prueba de Ping a la dirección del router del ISP (200.123.211.1):

• Prueba desde el equipo PC20:

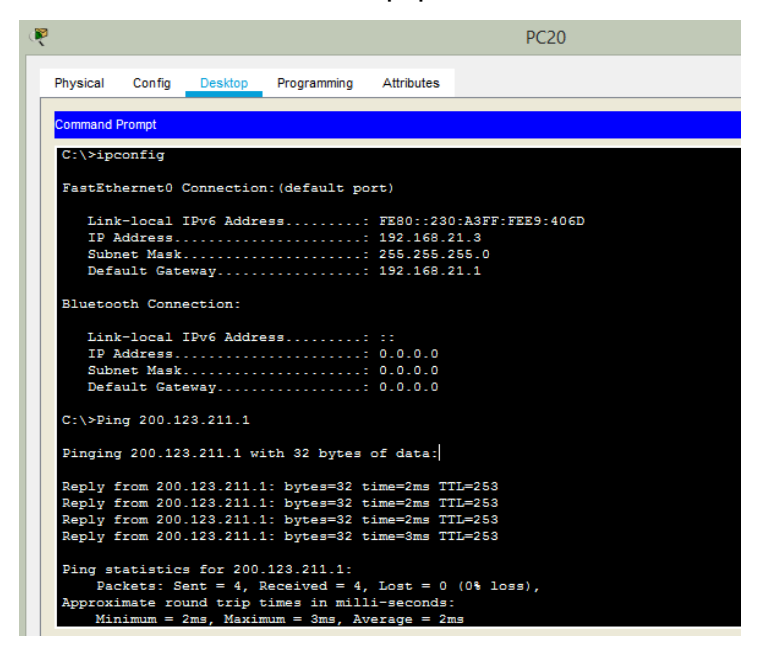

• Prueba desde el equipo Laptop 21:

| Ę | Laptop21                                                                                                    |
|---|----------------------------------------------------------------------------------------------------|
|   | Physical Config Desktop Programming Attributes                                                                                                    |
|   | Command Prompt                                                                                                    |
|   | C:\>ipconfig                                                                                                    |
|   | FastEthernet0 Connection:(default port)                                                                                                    |
|   | Link-local IPv6 Address: FE80::2D0:BAFF:FE1E:953E<br>IP Address                                                                                                    |
|   | Bluetooth Connection:                                                                                                    |
|   | Link-local IPv6 Address: ::<br>IP Address                                                                                                    |
|   | C:\>Ping 200.123.211.1                                                                                                    |
|   | Pinging 200.123.211.1 with 32 bytes of data:                                                                                                    |
|   | Reply from 200.123.211.1: bytes=32 time=3ms TTL=253<br>Reply from 200.123.211.1: bytes=32 time=2ms TTL=253<br>Reply from 200.123.211.1: bytes=32 time=3ms TTL=253<br>Reply from 200.123.211.1: bytes=32 time=2ms TTL=253 |
|   | <pre>Ping statistics for 200.123.211.1:<br/>Packets: Sent = 4, Received = 4, Lost = 0 (0% loss),<br/>Approximate round trip times in milli-seconds:<br/>Minimum = 2ms Maximum = 3ms luarane = 2ms</pre>                  |

Prueba de conectividad desde el equipo PC20 hasta el Laptop 31:

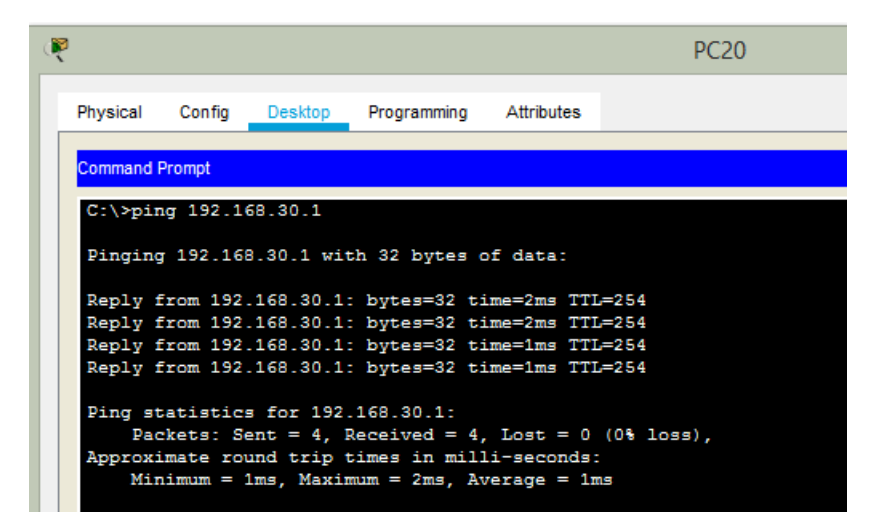

• Prueba de conectividad desde el Laptop 31 hasta el servidor:

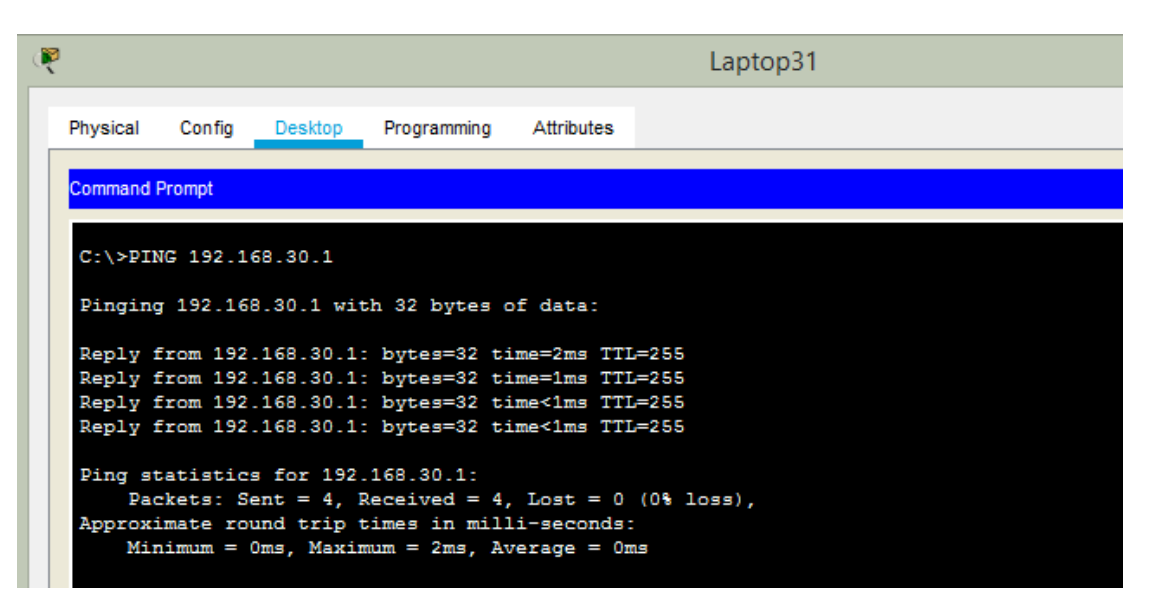

## **ESCENARIO 2**

## 2.1 ESCENARIO

Una empresa de Tecnología posee tres sucursales distribuidas en las ciudades de Miami, Bogotá y Buenos Aires, en donde el estudiante será el administrador de la red, el cual deberá configurar e interconectar entre sí cada uno de los dispositivos que forman parte del escenario, acorde con los lineamientos establecidos para el direccionamiento IP, protocolos de enrutamiento y demás aspectos que forman parte de la topología de red.

## 2.2 TOPOLOGÍA

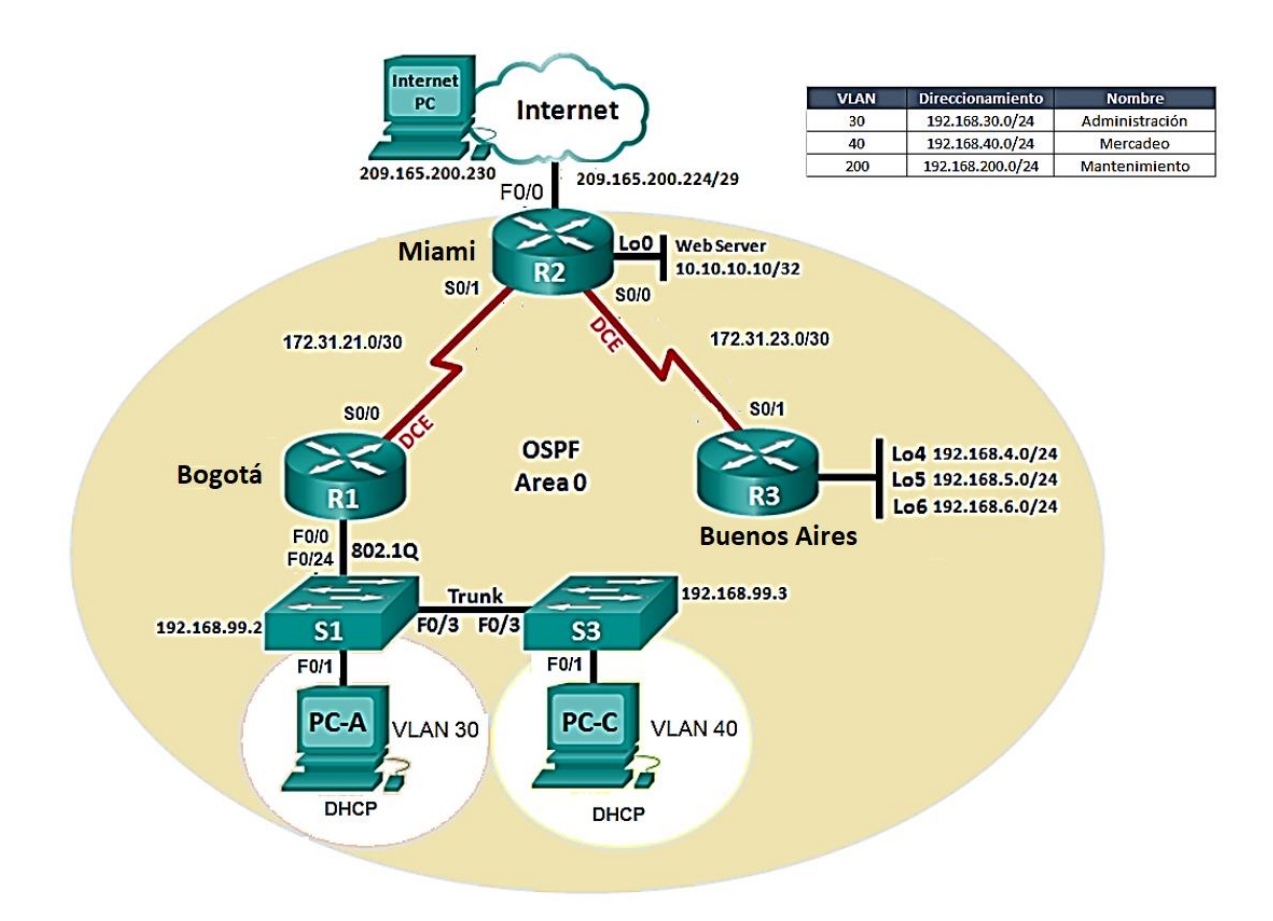

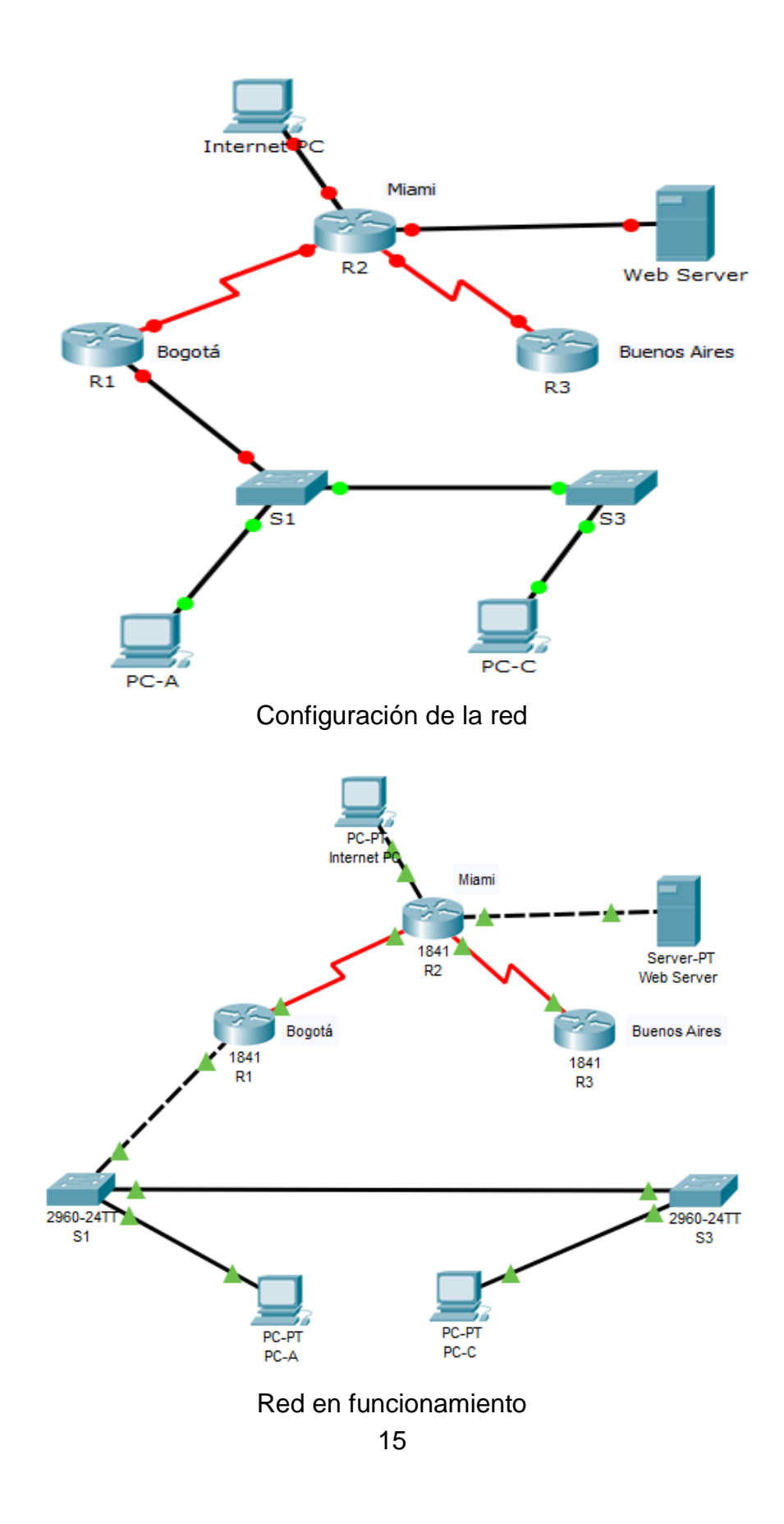

## 2.3 DESARROLLO DE LAS ACTIVIDADES

2.3.1 Configurar el direccionamiento IP acorde con la topología de red para cada uno de los dispositivos que forman parte del escenario

• Comandos utilizados para la configuración Básica en los Router y Switch:

Router#configure terminal Enter configuration commands, one per line. End with CNTL/Z. Router(config)#hostname R1 R1(config)#no ip domain-lookup R1(config)#enable secret class R1(config)#line con 0 R1(config-line)#pass cisco R1(config-line)#login R1(config-line)#line vty 0 4 R1(config-line)#pass cisco R1(config-line)#pass cisco R1(config-line)#pass cisco R1(config-line)#pass cisco R1(config-line)#pass cisco R1(config-line)#login R1(config-line)#exit R1(config-line)#exit R1(config)#service password-encryption R1(config)#banner motd \$ PROHIBIDO EL ACCESO NO AUTORIZADO \$ R1(config)#

• Configuración puerto troncal de R1:

R1(config)#interface f0/0.30

R1(config-subif)#desc

R1(config-subif)#description accounting LAN

R1(config-subif)#enca

R1(config-subif)#encapsulation dot1q 30

R1(config-subif)#ip address 192.168.30.1 255.255.255.0

R1(config-subif)#interface f0/0.40

R1(config-subif)#description accounting LAN

R1(config-subif)#encapsulation dot1q 40

R1(config-subif)#ip address 192.168.40.1 255.255.255.0

R1(config-subif)#interface f0/0.200

R1(config-subif)#description accounting LAN

R1(config-subif)#encapsulation dot1q 200

R1(config-subif)#ip address 192.168.200.1 255.255.255.0

R1(config-subif)#int f0/0

R1(config-if)#no shutdown

• Configuración de red del Internet PC:

| æ.       |                                 |         | Internet PC      |   | × |  |
|----------|---------------------------------|---------|------------------|---|---|--|
| Physical | Config                          | Desktop | Custom Interface |   |   |  |
|          | onfiguration                    | ation   |                  | X | Î |  |
| O DHC    | O DHCP                          |         |                  |   |   |  |
| IP Add   | IP Address 209.165.200.230      |         |                  |   |   |  |
| Subnet   | Subnet Mask 255.255.248         |         |                  |   |   |  |
| Default  | Default Gateway 209.165.200.225 |         |                  |   |   |  |
| DNS Se   | erver                           |         |                  |   |   |  |

• Configurar las interfaces seriales de los routers:

R3(config)#int s0/0/1 R3(config-if)#ip addr R3(config-if)#ip address 172.31.23.2 255.255.255.252 R3(config-if)#no shutdown

• Configuración de red en el Web Server:

| ۲     |           |           |          | We          | eb Server        | - 0 | × |
|-------|-----------|-----------|----------|-------------|------------------|-----|---|
| Ph    | iysical 🛛 | Config    | Services | Desktop     | Custom Interface |     |   |
|       |           |           |          | 1 -         |                  |     |   |
|       | IP Co     | nfigui    | ration   |             |                  | X   |   |
|       | Interfac  | e         | FastEth  | ernet0      |                  | •   | - |
|       | IP Con    | figuratio | n        |             |                  |     |   |
| II. ' |           | Р         | St       | atic        |                  |     |   |
|       | IP Addr   | ess       | 10.      | 10.10.1     |                  |     |   |
|       | Subnet    | Mask      | 255      | 5.255.255.0 |                  |     |   |
|       | Default   | Gatewa    | y 10.    | 10.10.1     |                  |     |   |
|       | DNS Se    | rver      |          |             |                  |     |   |

2.3.2 Configurar el protocolo de enrutamiento OSPFv2 bajo los siguientes criterios:

#### OSPFv2 area 0

| Configuration Item or Task                | Specification |
|-------------------------------------------|---------------|
| Router ID R1                              | 1.1.1.1       |
| Router ID R2                              | 5.5.5.5       |
| Router ID R3                              | 8.8.8.8       |
| Configurar todas las interfaces LAN como  |               |
| pasivas                                   |               |
| Establecer el ancho de banda para enlaces |               |
| seriales en                               | 256 Kb/s      |
| Ajustar el costo en la métrica de S0/0 a  | 9500          |

Verificar información de OSPF

Visualizar tablas de enrutamiento y routers conectados por OSPFv2

Visualizar lista resumida de interfaces por OSPF en donde se ilustre el costo de cada interface

Visualizar el OSPF Process ID, Router ID, Address summarizations, Routing Networks, and passive interfaces configuradas en cada router.

• Verificar vecinos del router R1:

| 2        |           |         |          | R1          |         | <br>x |
|----------|-----------|---------|----------|-------------|---------|-------|
| Physical | Config    | CLI     |          |             |         |       |
|          |           | IC      | OS Comma | and Line In | terface |       |
| R1#show  | ip ospf n | eighbor |          |             |         | ^     |
|          |           |         |          |             |         |       |

• Verificar vecinos del router R2:

| â | a                                 |               |                         |      | R2                                |                                       | -                                       | × |
|---|-----------------------------------|---------------|-------------------------|------|-----------------------------------|---------------------------------------|-----------------------------------------|---|
|   | Physical Cor                      | nfig C        | LI                      |      |                                   |                                       |                                         |   |
| L |                                   |               | IO                      | S Co | mmand Line                        | Interface                             |                                         |   |
|   | Neighbor ID<br>1.1.1.1<br>8.8.8.8 | Pri<br>0<br>0 | State<br>FULL/<br>FULL/ | -    | Dead Time<br>00:00:30<br>00:00:30 | Address<br>172.31.21.1<br>172.31.23.2 | Interface<br>Serial0/0/1<br>Serial0/0/0 | ^ |

• Verificar vecinos del router R3:

| 2                   |        |               |              | R3                    |                        | -                        | × |
|---------------------|--------|---------------|--------------|-----------------------|------------------------|--------------------------|---|
| Physical            | Config | CLI           |              |                       |                        |                          |   |
|                     |        |               | IOS          | Command Line          | Interface              |                          |   |
| Neighbor<br>5.5.5.5 | ID P:  | ri St<br>O FU | ate<br>LL/ - | Dead Time<br>00:00:33 | Address<br>172.31.23.1 | Interface<br>Serial0/0/1 | ^ |

• Verificar Protocolos en el router R1:

| <b>R</b>  |            |         |           | R1                           | - | × |
|-----------|------------|---------|-----------|------------------------------|---|---|
| Physical  | Config     | CLI     |           |                              |   |   |
|           |            | IC      | S Com     | mand Line Interface          |   |   |
| R1#show : | ip protoco | ols     |           |                              |   | ^ |
| Routing   | Protocol i | is "osp | f 1"      |                              |   |   |
| Outgoin   | ng update  | filter  | list for  | all interfaces is not set    |   |   |
| Incomi    | ng update  | filter  | list for  | all interfaces is not set    |   |   |
| Router    | ID 1.1.1.  | .1      |           |                              |   |   |
| Number    | of areas   | in thi  | s router  | is 1. 1 normal 0 stub 0 nssa |   |   |
| Maximu    | n path: 4  |         |           |                              |   |   |
| Routine   | g for Netw | orks:   |           |                              |   |   |
| 172.3     | 31.21.0 0. | 0.0.3   | area O    |                              |   |   |
| 192.      | 168.30.0 0 | 0.0.0.2 | 55 area 0 |                              |   |   |
| 192.      | 168.40.0 0 | 0.0.0.2 | 55 area O |                              |   |   |
| 192.      | 168.200.0  | 0.0.0.  | 255 area  | 0                            |   |   |
| Passive   | e interrac | 2e(s):  |           |                              |   |   |
| Fast      | Sthernet0/ | 0.30    |           |                              |   |   |
| Fast      | Sthernet0/ | 0.40    |           |                              |   |   |
| Poutin    | z Informat | tion So | urces -   |                              |   |   |
| Gater     | yau        | Diet    | ance.     | Last Undate                  |   |   |
| 1.1.      | 1.1        | 2220    | 110       | 00:27:35                     |   |   |
| 5.5.      | 5.5        |         | 110       | 00:27:37                     |   |   |
| 8.8.      | 8.8        |         | 110       | 00:27:37                     |   |   |
| Distan    | ce: (defau | lt is   | 110)      |                              |   |   |

• Verificar Protocolos en el router R2:

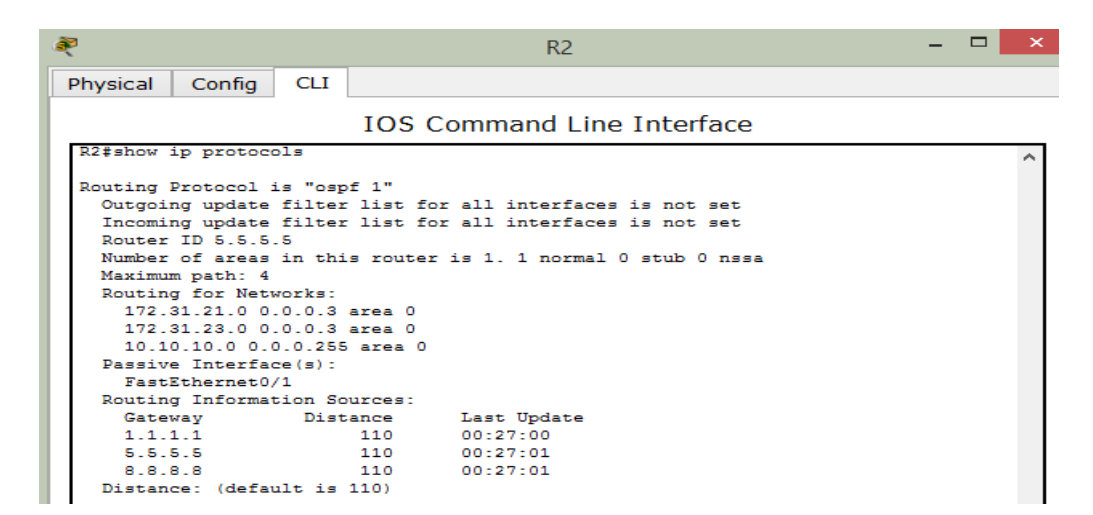

• Verificar Protocolos en el router R3:

| R                                                                                                   |                                                                                                    |                                                                                                 |                                                                          | R3                                                                                         | - | × |
|----------------------------------------------------------------------------------------------------|----------------------------------------------------------------------------------------------------|-------------------------------------------------------------------------------------------------|--------------------------------------------------------------------------|--------------------------------------------------------------------------------------------|---|---|
| Physical                                                                                            | Config                                                                                                    | CLI                                                                                             |                                                                          |                                                                                            |   |   |
|                                                                                                    |                                                                                                    |                                                                                                 | IOS C                                                                    | ommand Line Interface                                                                      |   |   |
| R3#show                                                                                             | ip protoco                                                                                                    | ols                                                                                             |                                                                          |                                                                                            |   | ^ |
| Routing<br>Outgoi<br>Incomi<br>Router<br>Number<br>Maximu<br>Routin<br>192.<br>172.<br>192.<br>172. | Protocol :<br>ng update<br>ng update<br>ID 8.8.8<br>of areas<br>m path: 4<br>g for Netu<br>168.4.0 0<br>21.23.0 0<br>168.4.0 0 | is "osp<br>filter<br>filter<br>.8<br>in thi<br>works:<br>.0.0.25<br>.0.0.3<br>.0.3.25<br>.0.0.3 | f 1"<br>list for<br>s router<br>5 area 0<br>area 0<br>5 area 0<br>area 0 | r all interfaces is not set<br>r all interfaces is not set<br>is 1. 1 normal 0 stub 0 nssa |   |   |
| Passiv                                                                                              | e Interfac                                                                                                    | ce(s):                                                                                          |                                                                          |                                                                                            |   |   |
| Loop                                                                                                | back5                                                                                                    |                                                                                                 |                                                                          |                                                                                            |   |   |
| Loop                                                                                                | back6                                                                                                    |                                                                                                 |                                                                          |                                                                                            |   |   |
| Routin                                                                                              | g Informat                                                                                                    | tion So                                                                                         | urces:                                                                   | • · · • • · ·                                                                              |   |   |
| Gate                                                                                                | way                                                                                                    | Dist                                                                                            | ance                                                                     | Last Update                                                                                |   |   |
| 5 5                                                                                                 | 1.1<br>5 5                                                                                                    |                                                                                                 | 110                                                                      | 00-25-40                                                                                   |   |   |
| 8.8                                                                                                 | 8.8                                                                                                    |                                                                                                 | 110                                                                      | 00.25.40                                                                                   |   |   |
| Distan                                                                                              | ce: (defa                                                                                                    | ult is                                                                                          | 110)                                                                     |                                                                                            |   |   |

• Verificar enrutamiento en el router R2:

| R                |          | R2                                            | - | x |
|------------------|----------|-----------------------------------------------|---|---|
| Physical Config  | CLI      |                                               |   |   |
|                  |          | IOS Command Line Interface                    |   |   |
| R2#show ip route | ospf     |                                               |   | > |
| 192.168.4.0/     | 32 15 9  | ubnetted, 1 subnets                           |   |   |
| 0 192.168.       | 4.1 [110 | /9501] via 172.31.23.2, 00:58:47, Serial0/0/0 |   |   |
| 192.168.5.0      | (32 is s | subnetted, 1 subnets                          |   |   |
| 0 192.168.9      | 5.1 [110 | /9501] via 172.31.23.2, 00:58:47, Serial0/0/0 |   |   |
| 192.168.6.0      | /32 is s | ubnetted, 1 subnets                           |   |   |
| 0 192.168.       | 5.1 [110 | /9501] via 172.31.23.2, 00:58:47, Serial0/0/0 |   |   |
| 0 192.168.30.0   | ) [110/9 | 501] via 172.31.21.1, 00:58:47, Serial0/0/1   |   |   |
| 0 192.168.40.0   | [110/9   | 501] via 172.31.21.1, 00:58:47, Serial0/0/1   |   |   |
| 0 192.168.200    | .0 [110/ | 9501] via 172.31.21.1, 00:58:47, Serial0/0/1  |   |   |

• Verificar el costo de las interfaces en R3:

Serial0/0/0 is up, line protocol is up Internet address is 172.31.21.1/30, Area 0 Process ID 1, Router ID 1.1.1.1, Network Type POINT-TO-POINT, Cost: 9500

- 2.3.3 Configurar VLANs, Puertos troncales, puertos de acceso, encapsulamiento, Inter-VLAN Routing y Seguridad en los Switches acorde a la topología de red establecida.
- Configuración de VLANS en los Switch:

S1(config)#vlan 30 S1(config-vlan)#name Administracion S1(config-vlan)#vlan 40 S1(config-vlan)#name Mercadeo S1(config-vlan)#vlan 200 S1(config-vlan)#name Mantenimiento S1(config-vlan)#

• Vlan Mantenimiento en S1:

S1(config)#int vlan 200 S1(config-if)# S1(config-if)#ip add S1(config-if)#ip address 192.168.99.2 255.255.255.0

• Configuración de VLAN en el Switch 3:

S3(config)#vlan 30 S3(config-vlan)#name Administracion S3(config-vlan)#vlan 40 S3(config-vlan)#name Mercadeo S3(config-vlan)#vlan 200

#### 2.3.4 En el Switch 3 deshabilitar DNS lookup

Router#configure terminal Enter configuration commands, one per line. End with CNTL/Z. Router(config)#hostname R1 R3(config)#no ip domain-lookup

2.3.5 Asignar direcciones IP a los Switches acorde a los lineamientos.

• Configuración de red de S1:

S1#show ip interface

Vlan1 is administratively down, line protocol is down Internet protocol processing disabled Vlan200 is up, line protocol is up Internet address is 192.168.99.2/24 Broadcast address is 255.255.255.255

• Configuración de red de S2:

S3#show ip interface

Vlan1 is administratively down, line protocol is down Internet protocol processing disabled Vlan200 is up, line protocol is up Internet address is 192.168.99.3/24 Broadcast address is 255.255.255.255

- 2.3.6 Desactivar todas las interfaces que no sean utilizadas en el esquema de red.
- Desactivar interfaces que no están en uso en el S1:

S1(config-if)#int range fa0/2, fa0/4-24, g0/1-2 S1(config-if-range)#shutdown

• Desactivar interfaces inactivas en el Switch 3:

S3(config-if)#int range fa0/2, fa0/4-24, g0/1-2 S3(config-if-range)#shutdown

## 2.3.7 Implement DHCP and NAT for IPv4

• Configurar puertos troncales:

S1(config)#int f0/3

S1(config-if)#switchport mode trunk

S1(config-if)#

S1(config-if)#switchport trunk native vlan 1

S1(config-if)#int f0/24

S1(config-if)#switchport mode trunk

S1(config-if)#switchport trunk native vlan 1

S1(config-if)#no shutdown

S1(config-if)#exit

S1(config)#int f0/24

S1(config-if)#switchport mode trunk

S1(config-if)#switchport trunk native vlan 1

S1(config-if)#no shutdown

S1(config-if)#switchport trunk native vlan 1

S1(config-if)#int range fa0/1-2, fa0/4-24, g0/1-2

S1(config-if-range)#int f0/1

S1(config-if)#switchport mode access

S1(config-if)#switchport access vlan 30

S3(config-vlan)#name Mantenimiento S3(config-vlan)#exit S3(config)#int vlan 200

• Configuración de interface y puerta de enlace predeterminada:

S3(config-if)#ip address 192.168.99.3 255.255.255.0 S3(config-if)#exit S3(config)#ip def S3(config)#ip default-gateway 192.168.99.1 S3(config)#int f0/3 S3(config-if)#switchport mode trunk S3(config-if)#switchport trunk native vlan 1 S3(config-if)#int range fa0/1-2, fa0/4-24, g0/1-2 S3(config-if-range)#switchport mode access S3(config-if-range)#exit S3(config-if)#int f0/1 S3(config-if)#switchport mode access S3(config-if)#switchport mode access S3(config-if)#switchport mode access S3(config-if)#switchport access vlan 40 2.3.8 Configurar R1 como servidor DHCP para las VLANs 30 y 40.

• Configuración de DHCP para las VLAN's 30 y 40 en R1:

R1#con R1#conf R1#configure t R1#configure terminal Enter configuration commands, one per line. End with CNTL/Z. R1(config)#ip dhcp pool ADMINISTRACION R1(dhcp-config)#dns R1(dhcp-config)#dns-server 10.10.10.11 R1(dhcp-config)#dom R1(dhcp-config)#domain-name ccna-unad.com R1(dhcp-config)#def R1(dhcp-config)#default-router 192.168.30.1 R1(dhcp-config)#net R1(dhcp-config)#network 192.168.30.0 255.255.255.0 R1(dhcp-config)#ip dhcp pool MERCADEO R1(dhcp-config)#dns-server 10.10.10.11 R1(dhcp-config)#domain-name ccna-unad.com R1(dhcp-config)#default-router 192.168.40.1 R1(dhcp-config)#network 192.168.40.0 255.255.255.0

2.3.9 Reservar las primeras 30 direcciones IP de las VLAN 30 y 40 para configuraciones estáticas.

| Configurar DHCP pool para<br>VLAN 30 | Name: ADMINISTRACION<br>DNS-Server: 10.10.10.11<br>Domain-Name: ccna-unad.com<br>Establecer default gateway. |
|--------------------------------------|----------------------------------------------------------------------------------------------------|
| Configurar DHCP pool para<br>VLAN 40 | Name: MERCADEO<br>DNS-Server: 10.10.10.11<br>Domain-Name: ccna-unad.com<br>Establecer default gateway.       |

Reserva de direcciones en R1:

R1#conf R1#configure t R1#configure terminal Enter configuration commands, one per line. End with CNTL/Z. R1(config)#ip dhcp ex R1(config)#ip dhcp excluded-address 192.168.30.1 192.168.30.30

R1(config)#ip dhcp excluded-address 192.168.40.1 192.168.40.30

2.3.10 Configurar NAT en R2 para permitir que los host puedan salir a internet

Comandos aplicados en R2:

#### R2#conf t

Enter configuration commands, one per line. End with CNTL/Z. R2(config)#user we R2(config)#user webuser privilege 15 secret cisco12345 R2(config)#ip http au R2(config)#ip http authentication local % Invalid input detected at '/' marker. R2(config)#ip nat inside source static 10.10.10.10 209.165.200.229 R2(config)#int f0/0 R2(config-if)#ip nat outside R2(config-if)#int f0/1 R2(config-if)#ip nat inside

- 2.3.11 Configurar al menos dos listas de acceso de tipo estándar a su criterio en para restringir o permitir tráfico desde R1 o R3 hacia R2.
- Configuración del Puerto de Loopback en R3:

R3(config-if)#int lo4 R3(config-if)# R3(config-if)#ip address 192.168.4.1 255.255.255.0 R3(config-if)#int lo5 R3(config-if)#ip address 192.168.5.1 255.255.255.0 R3(config-if)#no shutdown R3(config-if)#int lo6 R3(config-if)#ip address 192.168.6.1 255.255.255.0 R3(config-if)#no shutdown

- 2.3.12 Configurar al menos dos listas de acceso de tipo extendido o nombradas a su criterio en para restringir o permitir tráfico desde R1 o R3 hacia R2.
- Configurar la ACL en el router R2 para permitir telnet únicamente desde R1:

R2(config)#ip access-list st R2(config)#ip access-list standard ADMIN R2(config-std-nacl)#permit 172.31.21.1 0.0.0.0 R2(config-std-nacl)# R2(config-std-nacl)#exit R2(config)#line vty 0 4 R2(config)#line vty 0 4 R2(config-line)#access R2(config-line)#access R2(config-line)#access-class ADMIN % Incomplete command. R2(config-line)#access-class ADMIN in R2(config-line)#

• Prueba de Telnet desde el router R1 hacia R2: Exitosa !!!

R1#telnet 172.31.21.1 Trying 172.31.21.1 ...Open PROHIBIDO EL ACCESO NO AUTORIZADO

User Access Verification

Password: Password: Password:

R2>

• Prueba de Telnet desde el router R3 hacia R2: Fallida !!!

R3#telnet 172.31.21.2 Trying 172.31.21.2 ... % Connection refused by remote host R3#

- 2.3.13 Verificar procesos de comunicación y redireccionamiento de tráfico en los routers mediante el uso de Ping y Traceroute.
- Prueba de obtención de direccionamiento ip por DHCP en el PC-A y prueba de conectividad hacia PC-C:

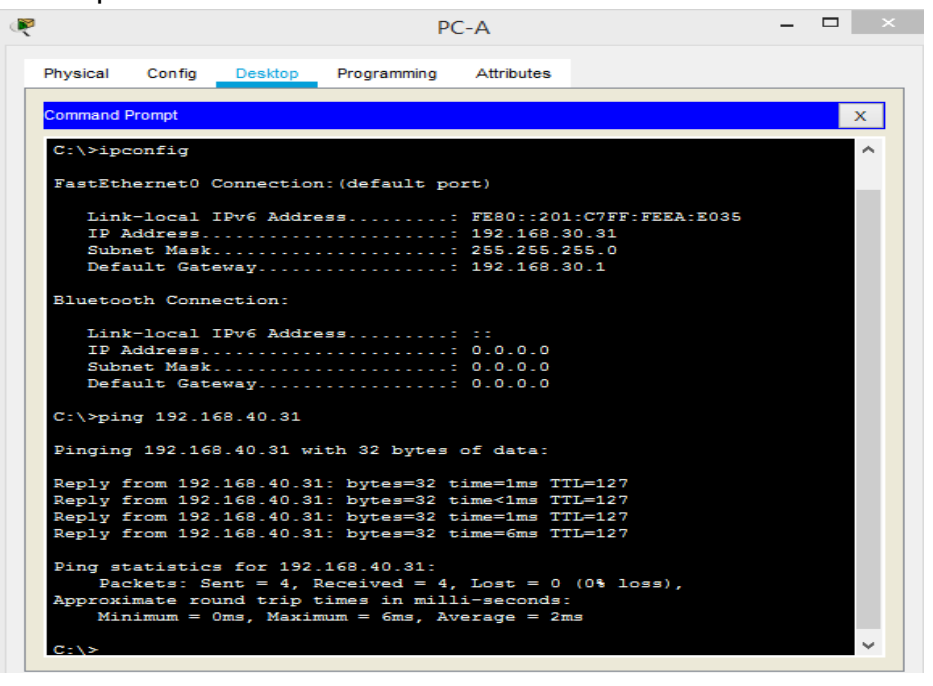

 Prueba de obtención de direccionamiento ip por DHCP en el PC-C y prueba de conectividad hacia PC-A:

|              |                      |           | PC                             | C-C        |                | - |   |
|--------------|----------------------|-----------|--------------------------------|------------|----------------|---|---|
| Physical     | Config               | Desktop   | Programming                    | Attributes |                |   |   |
| 0            |                      |           |                                |            |                |   |   |
| Command P    | rompt                |           |                                |            |                |   | X |
| C:\>ipc      | onfig                |           |                                |            |                |   | ^ |
| FastEth      | ernet0 C             | Connectio | n:(default po                  | ort)       |                |   |   |
| Link         | -local I             | IPv6 Addr | ess:                           | FE80::200  | CFF:FEC1:56CE  |   |   |
| IP A<br>Subn | ddress               |           |                                | 255 255 2  | 10.31<br>255 0 |   |   |
| Defa         | ult Gate             | away      |                                | 192.168.4  | 0.1            |   |   |
| Bluetoo      | th Conne             | ection:   |                                |            |                |   |   |
| Link         | -local ]             | IPv6 Addr | ess:                           | = =        |                |   |   |
| IP A         | ddress               |           |                                | 0.0.0.0    |                |   |   |
| Subn<br>Defa | et Mask.<br>ult Gate | away      |                                | 0.0.0.0    |                |   |   |
| C:\>pin      | ig 192.16            | 58.30.31  |                                |            |                |   |   |
| Pinging      | 192.168              | 3.30.31 w | ith 32 bytes                   | of data:   |                |   |   |
| Reply f      | rom 192.             | 168.30.3  | 1: bytes=32 t                  | ime=1ms T1 | L=127          |   |   |
| Reply f      | rom 192.             | 168.30.3  | 1: bytes=32 t                  | ime<1ms T1 | L=127          |   |   |
| Reply f      | rom 192.             | 168.30.3  | 1: bytes=32 t<br>1: bytes=32 t | ime=2ms T1 | L=127          |   |   |
| mepty 1      | Low LUL.             | 100.00.0  | 2. 2,023-02 0                  |            |                |   |   |
| Ping st      | atistics             | s for 192 | .168.30.31:                    | Lost - 0   | (08, 1077)     |   |   |
| Approxi      | Kets: Se             |           | Received - 4,                  | 1030 - 0   | (08 1088),     |   |   |
| THE PLUME    | mate rou             | ind trip  | times in mill                  | i-seconds: |                |   |   |

Prueba de ping desde PC-A hacia el Web Server:

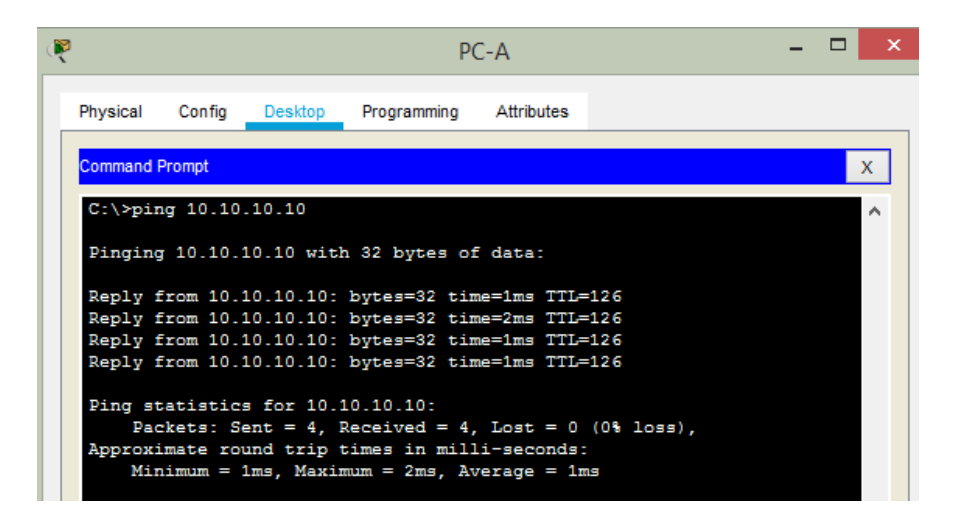

Prueba de ping desde PC-C hacia el Web Server:

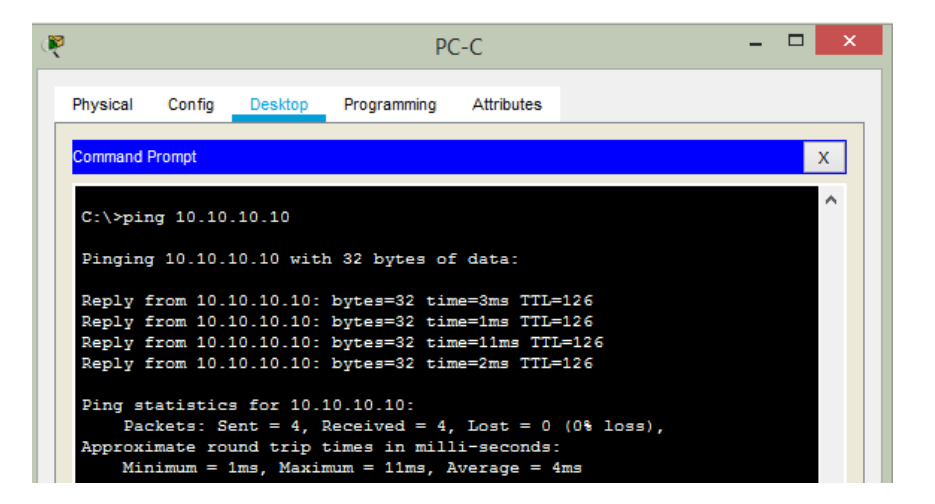

#### CONCLUSIONES

Luego de realizar las dos prácticas, las cuales fueron muy interesantes y en las que se pudo aplicar todo el conocimiento adquirido durante el Diplomado, se pudo dar solución a dos necesidades reales en dos ambientes que se pueden encontrar en una mediana empresa y sobre las que se pudo realizar la configuración desde cero a los equipos.

Se realizó la configuración básica de los equipos finales como lo son equipos de escritorio y portátiles, también se configuraron servidores, pero lo mas interesante fue la configuración de los equipos activos sobre los que se realizaron las configuraciones básicas de seguridad para complementar se realizaron configuraciones de mayor nivel como son los enrutamientos, configuración de Vlans, OSPF, NAT, DHCP, utilizando e integrando el conocimiento adquirido durante el transcurso de los capítulos con el fin de brindar una óptima solución a los requerimientos de unas compañías que en la vida real pueden tener una necesidad y nosotros como especialistas en redes podemos realizar la implementación desde cero de una red y poder intercomunicar varias sedes configurando las redes LAN e integrándolas con redes MAN y WAN, así como con proveedores de servicio de Internet.

Al finalizar las actividades se puede evidenciar la magnitud del conocimiento que se adquirió durante el curso y la aplicación de las habilidades para implementar y configurar equipos desde cero, brindando soluciones adecuadas y a la medida con medidas de seguridad y control de acceso a las redes.

## **REFERENCIAS BIBLIOGRÁFICAS**

CISCO. Enrutamiento Dinámico. Principios de Enrutamiento y Conmutación. [En línea]. 2014. [Citado 10 diciembre de 2018]. Disponible en internet: https://static-course-assets.s3.amazonaws.com/RSE50ES/module7/index.html#7.0.1.1

CISCO. OSPF de una sola área. Principios de Enrutamiento y Conmutación. [En línea]. 2014. [Citado 10 diciembre de 2018]. Disponible en internet: https://static-course-assets.s3.amazonaws.com/RSE50ES/module8/index.html#8.0.1.1

CISCO. Listas de control de acceso. Principios de Enrutamiento y Conmutación. [En línea]. 2014. [Citado 10 diciembre de 2018]. Disponible en internet: https://static-course-assets.s3.amazonaws.com/RSE50ES/module9/index.html#9.0.1.1

CISCO. DHCP. Principios de Enrutamiento y Conmutación. [En línea]. 2014. [Citado 10 diciembre de 2018]. Disponible en internet: https://static-course-assets.s3.amazonaws.com/RSE50ES/module10/index.html#10.0.1.1

CISCO. Traducción de direcciones IP para IPv4. Principios de Enrutamiento y Conmutación. [En línea]. 2014. [Citado 10 diciembre de 2018]. Disponible en internet: https://static-course-

assets.s3.amazonaws.com/RSE50ES/module11/index.html#11.0.1.1

UNAD. Principios de Enrutamiento [OVA]. [En línea]. 2014. [Citado 10 diciembre de 2018]. Disponible en internet: https://1drv.ms/u/s!AmIJYei-NT1IhgOyjWeh6timi\_Tm

# ANEXOS

- 1. Archivo de Packet Tracert con la evidencia de la práctica del escenario 1.
- 2. Archivo de Packet Tracert con la evidencia de la práctica del escenario 2.